# Consulta de Ensaios Mecânicos (CCGQAF645)

Esta documentação é válida para todas as versões do Consistem ERP.

## **Pré-Requisitos**

Não há.

### Acesso

Módulo: Industrial - Gestão da Qualidade

Grupo: Consultas da Gestão da Qualidade da Fundição

# Visão Geral

Consultar os valores mínimo e máximo dos ensaios mecânicos e físicos das ordens de fabricação para fins de comparação entre os valores definidos como padrão e encontrados na inspeção.

Os dados são apresentados na consulta de acordo com os cadastros efetuados nos programas Controle de Ensaios Mecânicos (CCGQAF100) e Controle de Ensaios Físicos (CCGQAF105).

| Campo               | Descrição (os campos assinalados com '*' são de preenchimento obrigatório)                                                                                                    |
|---------------------|----------------------------------------------------------------------------------------------------|
| Período<br>De / Até | Informar as datas inicial e final do período com ensaios realizados nas engenharias para consulta, ou teclar "Enter" nos campos em<br>branco para exibir as descrições "Início" e "Fim" e considerar a menor e a maior data com ensaios para consulta.                                                                                                    |
| Produto             | Após informar o período, este campo apresenta tela para selecionar os tipos de consulta das engenharias.<br>As opções são:<br>1-Reduzido - habilita o campo "Produto" para informar o código reduzido do produto.<br>2-Máscara de Entrada - habilita o campo "Produto" para informar o código da máscara de entrada do produto.<br>3-Máscara de Saída - habilita o campo "Produto" para informar o código da máscara de saída do produto.<br>4-Engenharia - habilita o campo "Produto" para informar o código da máscara de saída do produto.                                                                                                    |
|                     | Botao F7<br>Para a opção 1-Reduzido, apresenta o programa Consulta de Itens por Máscara (CCCGI650) para consulta e seleção.<br>Se houver códigos reduzidos de produtos selecionados neste campo, são apresentadas as opções:<br><u>Selecionados</u> - apresenta tela com os códigos reduzidos de produtos selecionados neste campo.<br><u>Cadastrados</u> - apresenta o programa Consulta de Itens por Máscara (CCCGI650) para consulta e seleção.<br>Para a opção 2-Máscara de Entrada, apresenta o programa Consulta de Estruturação Itens do Estoque (CCCGI600) para consulta e<br>seleção.<br>Para a opção 3-Máscara de Saída, apresenta o programa Consulta de Estruturação Itens do Estoque (CCCGI600) para consulta e<br>seleção.<br>Para a opção 4-Engenharia, apresenta tela com as engenharias cadastradas no programa Engenharia de Produto (CCPME025) para<br>consulta e seleção.<br>Se houver códigos de engenharias selecionados neste campo, são apresentadas as opções:<br><u>Selecionados</u> - apresenta tela com os códigos de engenharias selecionados neste campo.<br><u>Cadastrados</u> - apresenta tela com as engenharias para consulta e seleção.<br>Se houver códigos de engenharias selecionados neste campo, são apresentadas as opções:<br><u>Selecionados</u> - apresenta tela com os códigos de engenharias para consulta e seleção. |
|                     | Importante<br>Após informar os códigos no campo "Produto", é apresenta tela com os tipos de ensaios cadastrados no programa Cadastro de Ensaio<br>(CCGQAF020) para consulta e seleção.<br>Após a geração da consulta, o campo "Produto" exibe o código e a descrição da engenharia selecionada no grid.                                                                                                    |
| Colunas<br>do Grid  | Descrição                                                                                                    |
| OF                  | Exibe o número da ordem de fabricação.                                                                                                    |

| Lote              | Exibe o número do lote da ordem de fabricação.                                                                                                    |
|-------------------|----------------------------------------------------------------------------------------------------|
| Produto           | Exibe o código da engenharia do produto.                                                                                                    |
|                   | Especificado                                                                                                    |
| Valor<br>Mínimo   | Exibe o valor mínimo do ensaio definido como padrão no programa Dimensões do Produto (CCCGI155).                                                                        |
| Valor<br>Máximo   | Exibe o valor máximo do ensaio definido como padrão no programa Dimensões do Produto (CCCGI155).                                                                        |
|                   | Encontrado                                                                                                    |
| Valor<br>Mínimo   | Exibe o valor mínimo encontrado no ensaio da engenharia e cadastrado nos programas Controle de Ensaios Mecânicos (CCGQAF100) e Controle de Ensaios Físicos (CCGQAF105). |
| Valor<br>Máximo   | Exibe o valor máximo encontrado no ensaio da engenharia e cadastrado nos programas Controle de Ensaios Mecânicos (CCGQAF100) e Controle de Ensaios Físicos (CCGQAF105). |
|                   |                                                                                                    |
| Botão             | Descrição                                                                                                    |
| Situação<br>da OF | Apresenta o programa Consulta da Situação da OF (CCPMP726) para consultar os dados detalhados da ordem de fabricação da engenharia selecionada no grid.                 |
| Ensaio            | Apresenta o programa Controle de Ensaios Mecânicos (CCGQAF630) para consultar os dados detalhados dos ensaios realizados na engenharia selecionada no grid.             |
| Lista             | Solicita confirmação para emissão do relatório de acordo com dispositivo de impressão configurado.                                                                      |
| Período           | Habilita os campos "Período De" e "Até" para nova consulta.                                                                                                    |
| Fim               | Finaliza o processo e retorna ao menu.                                                                                                    |

Atenção As descrições das principais funcionalidades do sistema estão disponíveis na documentação do Consistem ERP Componentes. A utilização incorreta deste programa pode ocasionar problemas no funcionamento do sistema e nas integrações entre módulos.

Exportar PDF

Esse conteúdo foi útil?

Sim Não